# 加西・多可健幸アプリ ヘルスコネクト対応版 マニュアル

### ヘルスコネクトをインストールします。

①Google Playストアを開き、「ヘルスコネクト」と 入力して検索します。

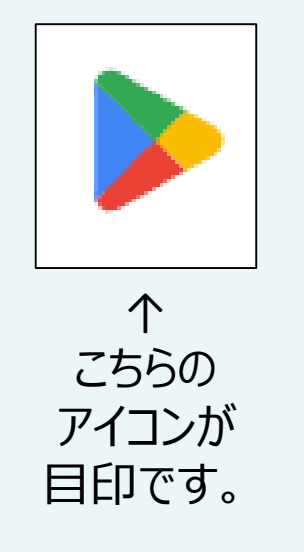

| <b>Q</b> ערד ע           | ゲームを検索                                      | ₹<br>₽                        | • • • • 94%       |
|--------------------------|---------------------------------------------|-------------------------------|-------------------|
| ゲームを探す                   |                                             |                               | -                 |
| アクション                    | ₫                                           | シミュレーション                      | 63                |
| パズル                      | 经                                           | アドベンチャー                       | Ø                 |
| レース                      | <b> </b> **                                 | ロールプレイング                      | Xa                |
| ストラテジー                   | ণ্ট                                         | スポーツ                          | Po                |
| カード                      | 10                                          | ボード                           | 選                 |
| 教育                       | 9                                           | 言葉                            | ₽                 |
| <sup>スポンサー</sup> ・おすすめ   | b                                           |                               | •                 |
| TikTo<br>Tiktok<br>4.2 * | k Lite ポイント<br>: Pte. Ltd.・動画:<br>④ 1,000万+ | ・!動画!うれしい!楽し<br>ブレーヤー&エディタ・ソー | <b>い!</b><br>-シャル |
| マプロを控す                   |                                             |                               |                   |
| (#2)<br>ゲーム<br>く         | 88<br>עלק                                   | Q<br>検索                       | 国書籍               |

#### ②「インストール」を押します。

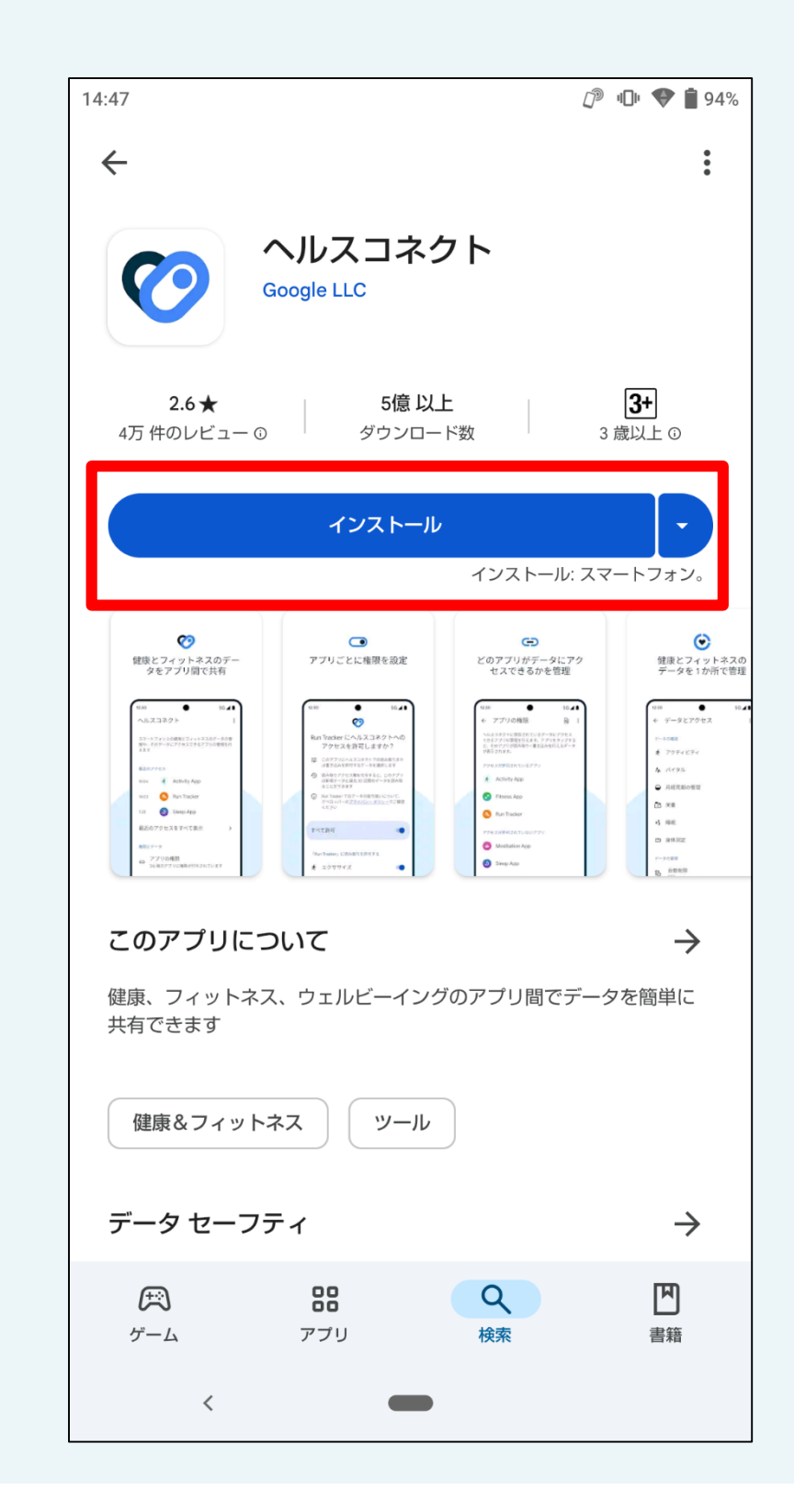

#### ③インストールが完了したら「開く」を押します。

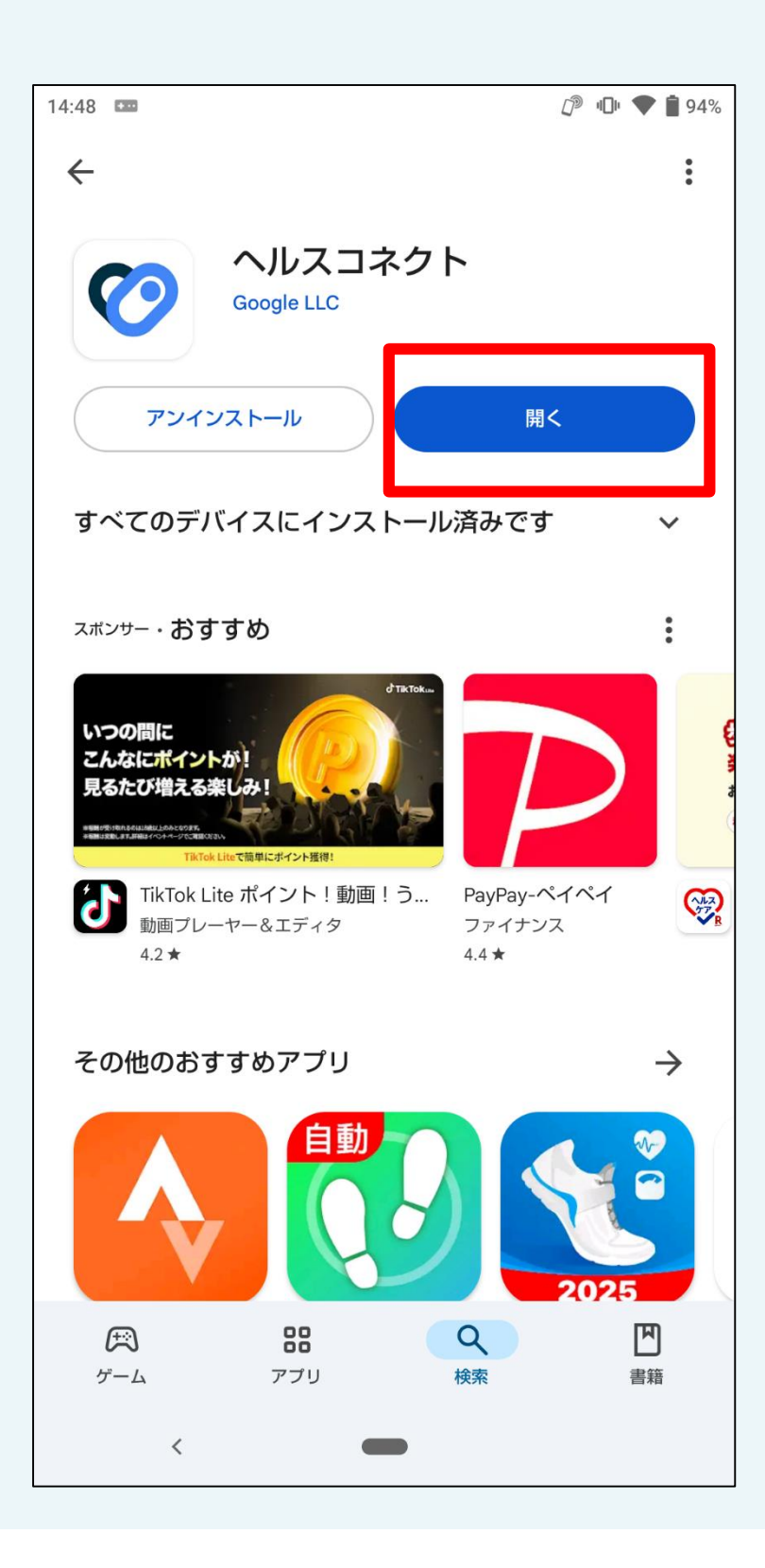

④「使ってみる」を押します。

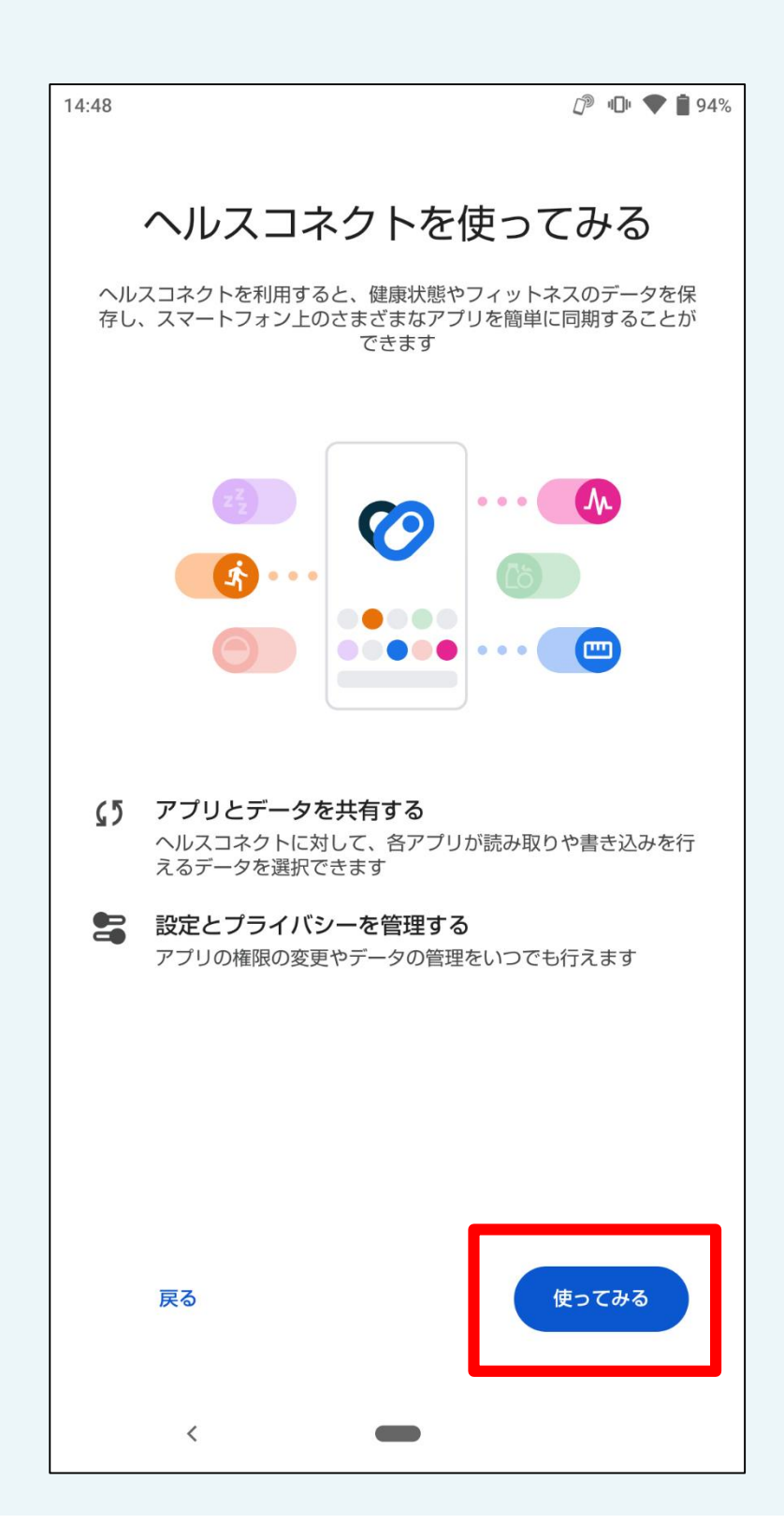

#### ⑤「アプリの権限」を押します。

| 14:48                                             | <i>_</i> <sup>™</sup> <b>↓ № ♦ 1</b> 94% |   | 14:48                    | 🖉 u🛯 t 💎 📋 9.                                                                    |
|---------------------------------------------------|------------------------------------------|---|--------------------------|----------------------------------------------------------------------------------|
|                                                   | 9<br>9<br>9                              |   | ÷                        | Q :                                                                              |
| ヘルスコネクト<br><sub>健康とフィットネスに関するス</sub>              | マートフォン上のデータや、そのデー                        |   | <b>ア</b> こ<br>ヘルス<br>理を行 | <b>プリの権限</b><br>コネクトに保存されているデータにアクセスできるアプリの管<br>えます。 アプリをタップすると、そのアプリが読み取り / 書き込 |
| タにアクセスできるアプリを管                                    | 理できます                                    |   | みを行<br>アクセ               | えるデータが表示されます。<br>スが許可されているアプリ                                                    |
| 使用していないアプリに<br>動的に削除します                           | ついてヘルスコネクトの権限を自<br>権限を削除                 |   | 許可で                      | されているアフリはありません<br>スが許可されていないアプリ                                                  |
| 最近のアクセス                                           |                                          |   |                          | 他アプリ                                                                             |
| ヘルスコネクトに最近アクセス                                    | したアプリはありません                              |   |                          | 他アノリ                                                                             |
| <ul> <li>アプリの権限</li> <li>の/3 個のアプリに権限か</li> </ul> | 付与されています                                 | ן | 設定と                      | Fit                                                                              |
| 😧 データとアクセス                                        |                                          |   | $\oslash$                | すべてのアプリに対してアクセス権を削除する                                                            |
|                                                   |                                          |   | 000<br>000               | 使用されていないアプリ                                                                      |
| <                                                 |                                          |   | ~                        | 表示されないアプロがある場合<br>く <b>ー</b>                                                     |

⑥「Fit」を押します。

※他のアプリを押さないようご注意ください。

🕼 🕕 🛡 🖠 94%

.

### ⑦「設定」を押します。

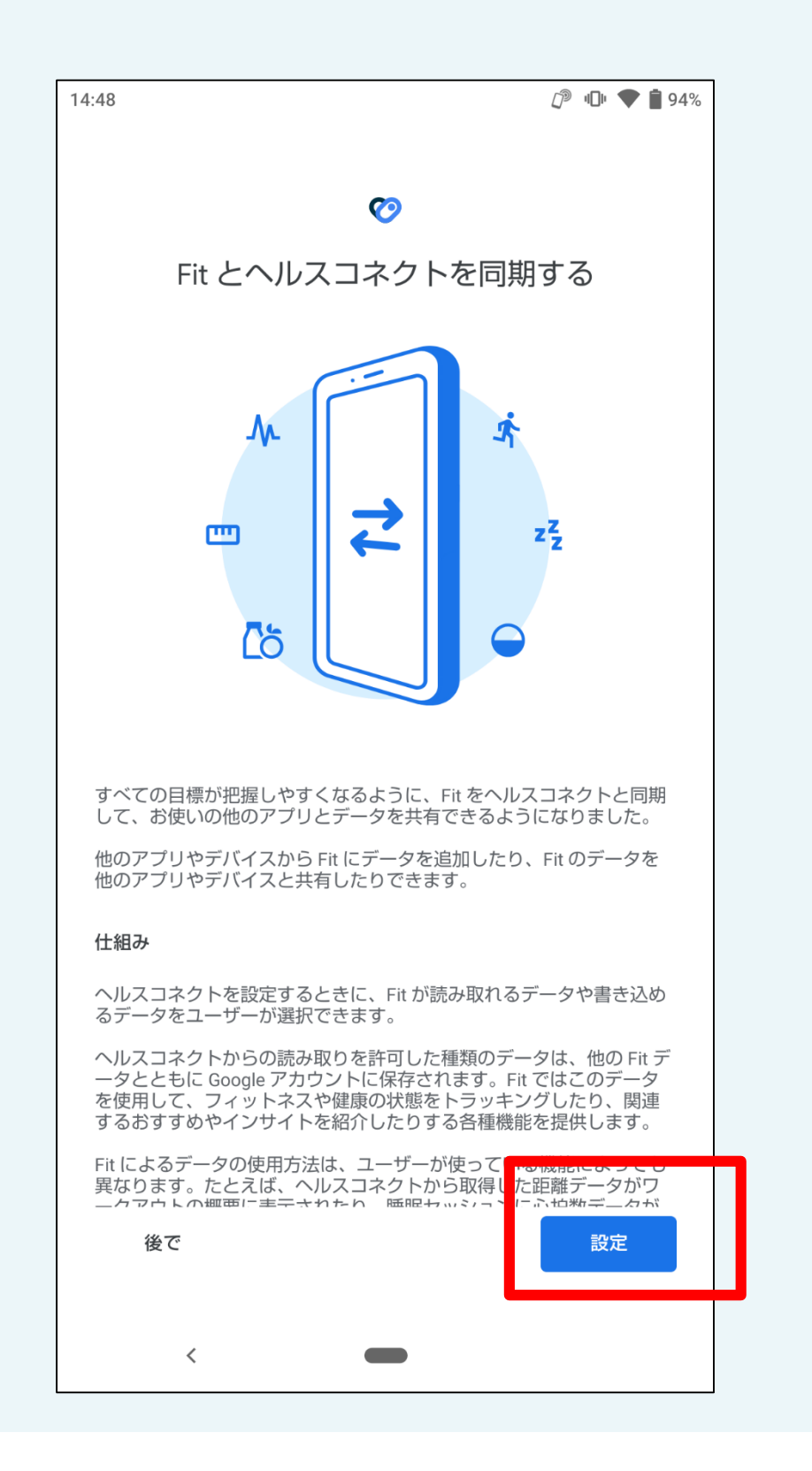

#### ⑧「すべて許可」のをONにした後、「許可」を押します。

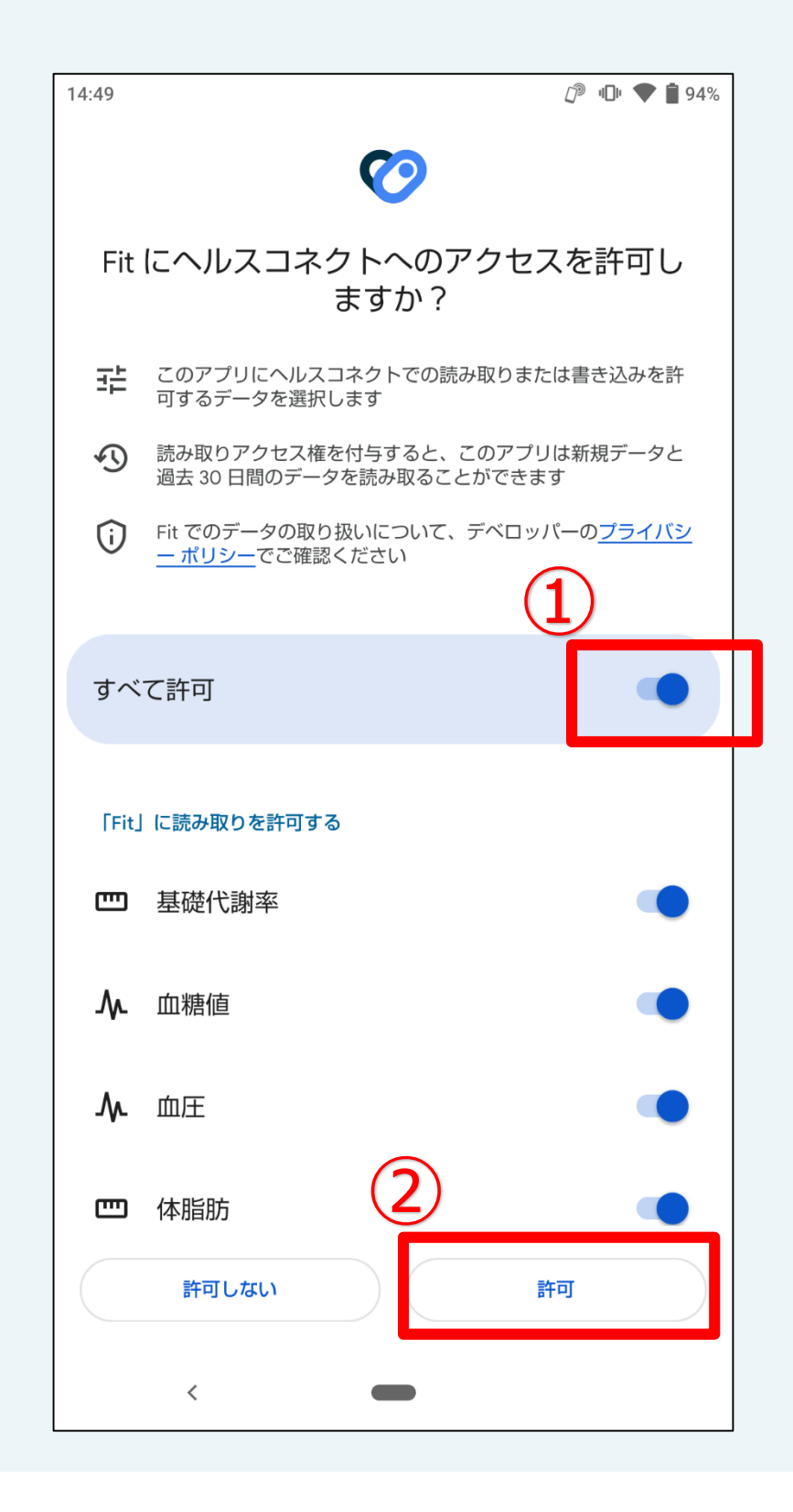

#### ⑦これで設定完了です! 「完了」を押してヘルスコネクト・Fitを終了してください。

| 14:49              |                               | ſ                  | վ[]և | ♥ í | 94% |
|--------------------|-------------------------------|--------------------|------|-----|-----|
|                    | Ø                             |                    |      |     |     |
|                    | 接続完了                          | ,                  |      |     |     |
| Fit がアクセスでき<br>理は、 | るデータの確認と管理、<br>〔プロフィール] > [設定 | 接続されている<br>]で行えます。 | アプ   | りの  | 管   |
|                    |                               |                    |      |     |     |
|                    |                               |                    |      |     |     |
|                    |                               |                    |      |     |     |
|                    |                               |                    |      |     |     |
|                    |                               | -                  |      |     |     |
|                    | 完了                            |                    |      |     |     |
| <                  | -                             |                    |      |     |     |

## ①ヘルスコネクトインストール –よくある質問

#### Fitの歩数がヘルスコネクトに連携されているかわからない。

◆ Google fitを開き、歩数表示の下を確認します。
「Fitとヘルスコネクトを同期する」と表示されている場合、「始める」を押して同期します。
表示されていない場合は同期が完了しています。

◆ 設定で「ヘルスコネクト」と検索しヘルスコネクトを開きます。
 「データの管理」から「データソースと優先度」を開き、
 Fitが表示されているか確認します。
 表示されていない場合は追加してください。

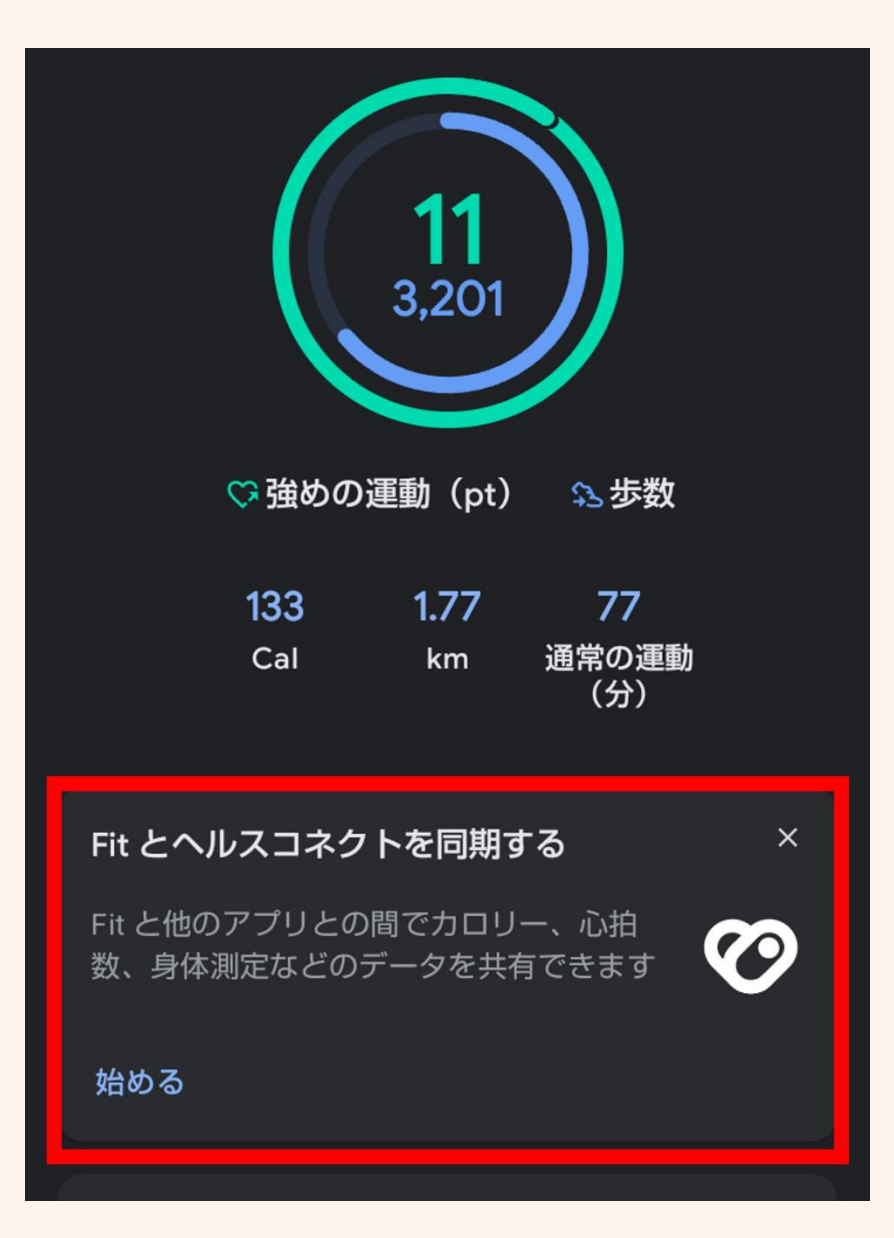

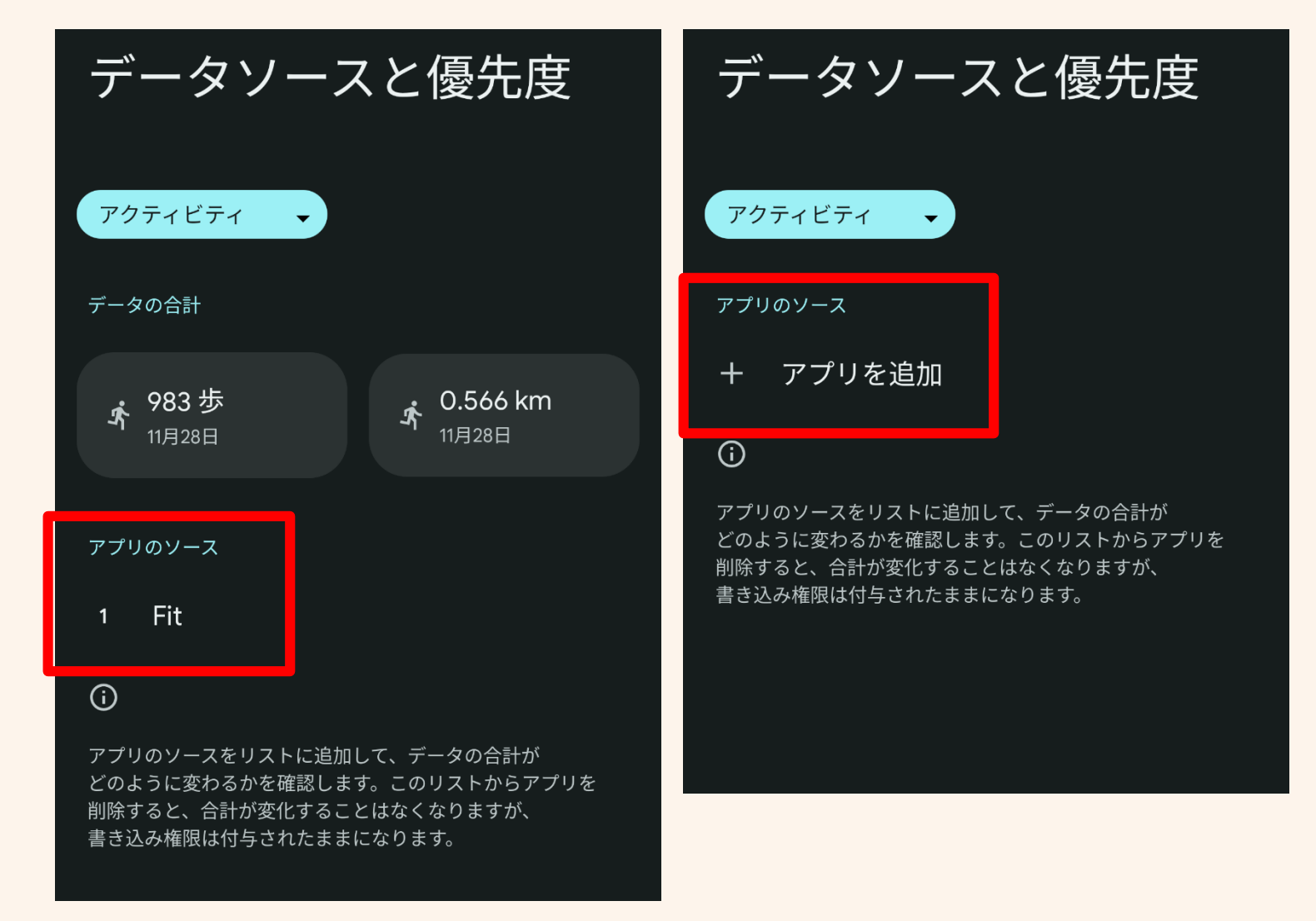

## ①ヘルスコネクトインストール -よくある質問

### ヘルスコネクトのインストール後、画面ロックの表示を求められた。

◆ 画面の表示にしたがって画面ロックの設定をします。 ※ヘルスコネクトの仕様により画面ロックの設定が必須となっています。

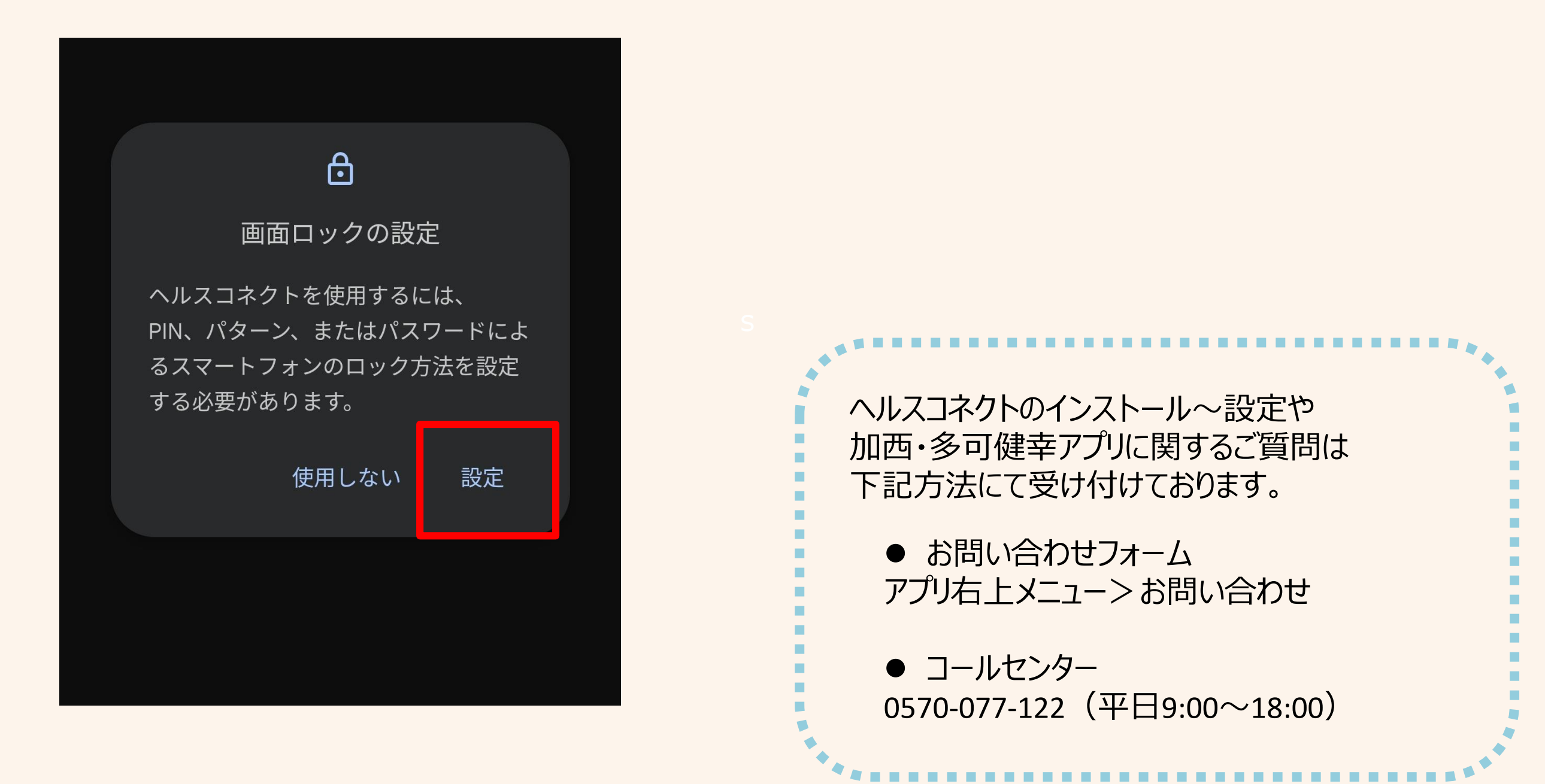

①Google Playストアで「加西・多可健幸アプリ」を 開き、アプリを更新します。

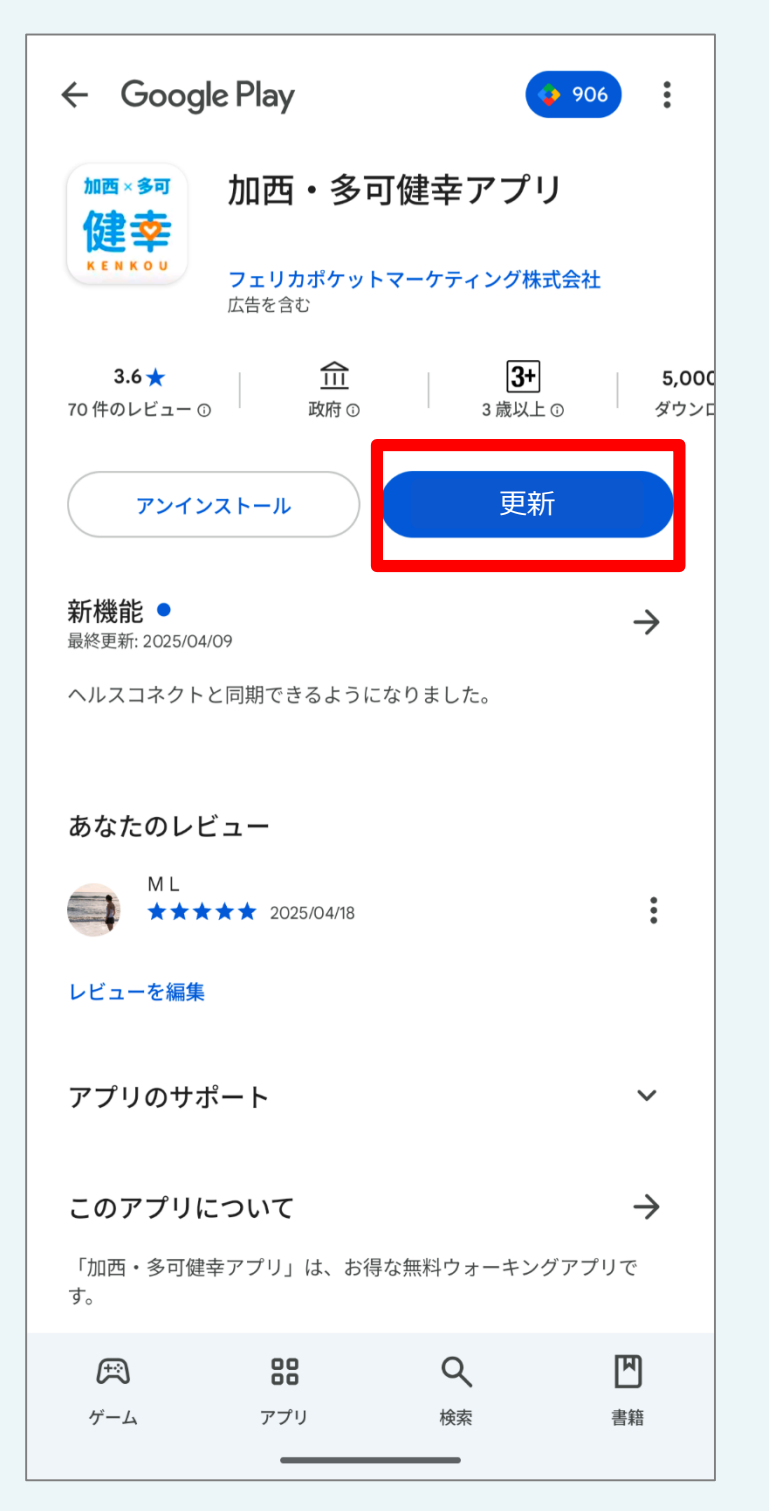

②更新後にアプリを開くとヘルスコネクト設定ダイアログが 表示されますので、『設定する』を押します。

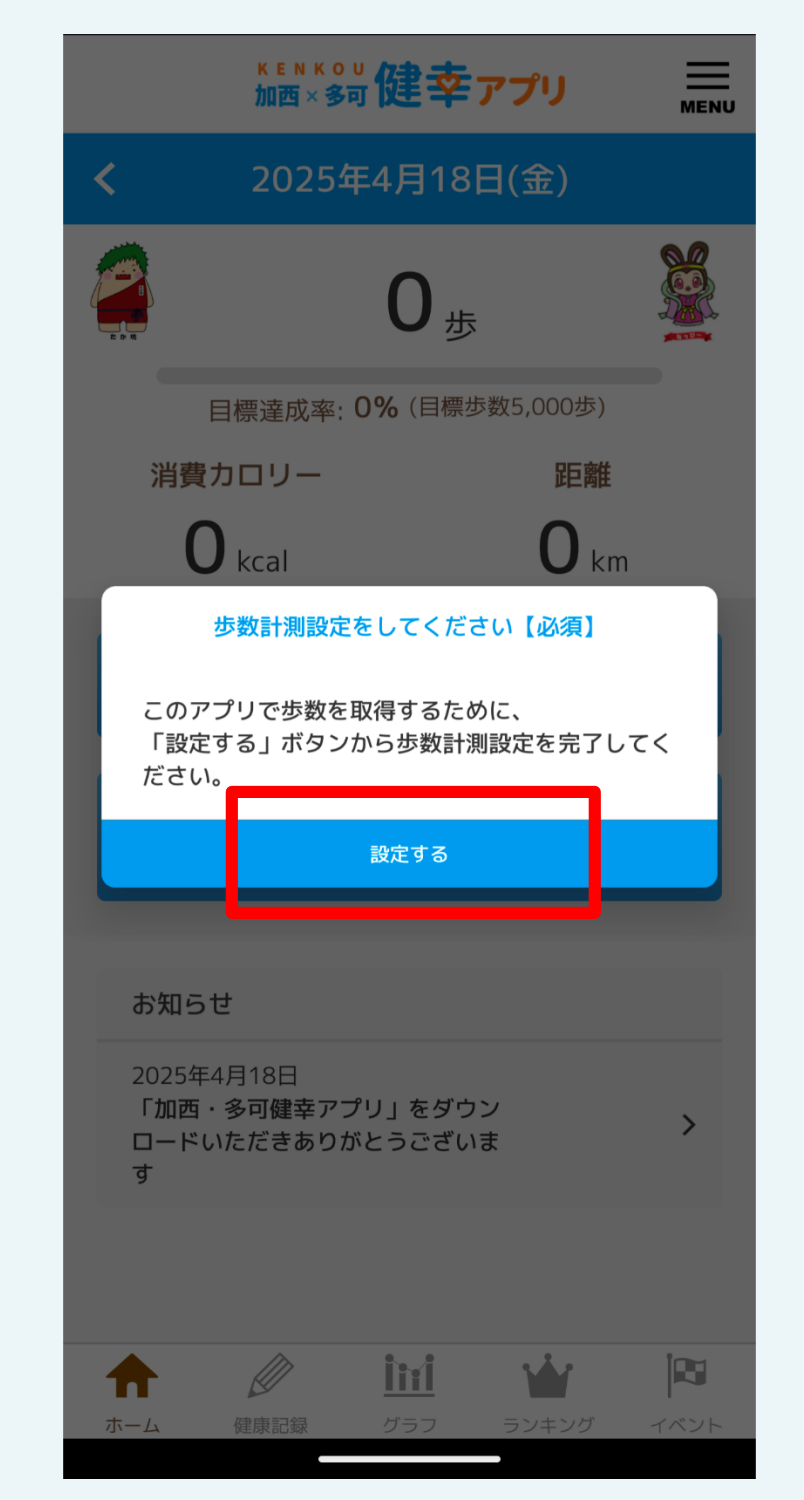

▼ヘルスコネクト設定は
 アプリ内メニュー
 >「歩数計測設定」からも
 設定可能です。
 ※アプリが更新されるまでは
 設定ができません。

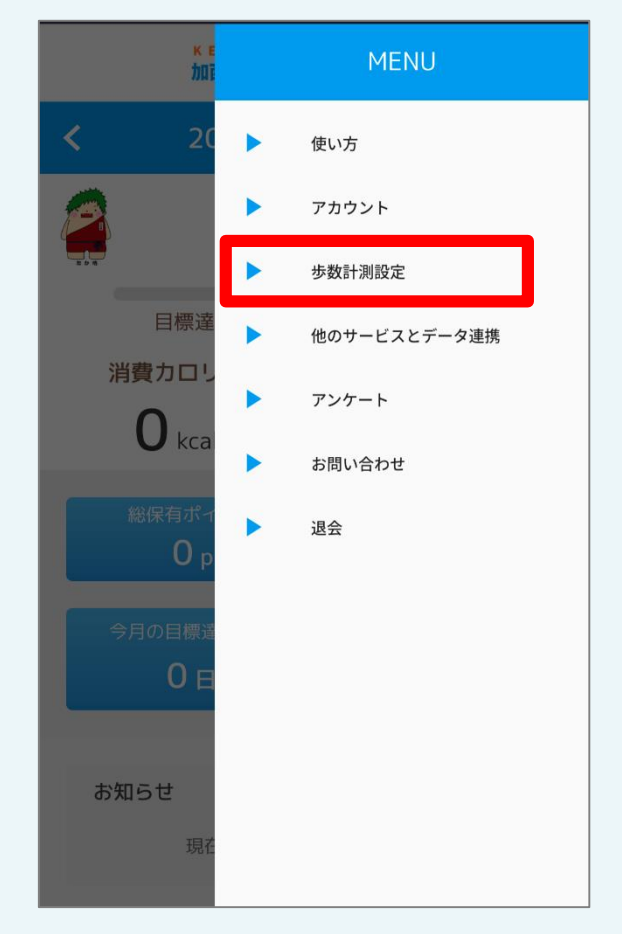

③Google Fit のインストール画面が表示されますので、 インストールがお済みでない方はインストールをお願いいたします。 ※すでにGoogle Fit がインストールされている方は、 そのまま『次へ』で④に進んでください。 ④ヘルスコネクトのインストール画面が表示されますので、 インストールがお済みでない方はインストールをお願いいたします。 ※すでにヘルスコネクトのインストールが完了している方は、 そのまま『次へ』で⑤に進んでください。

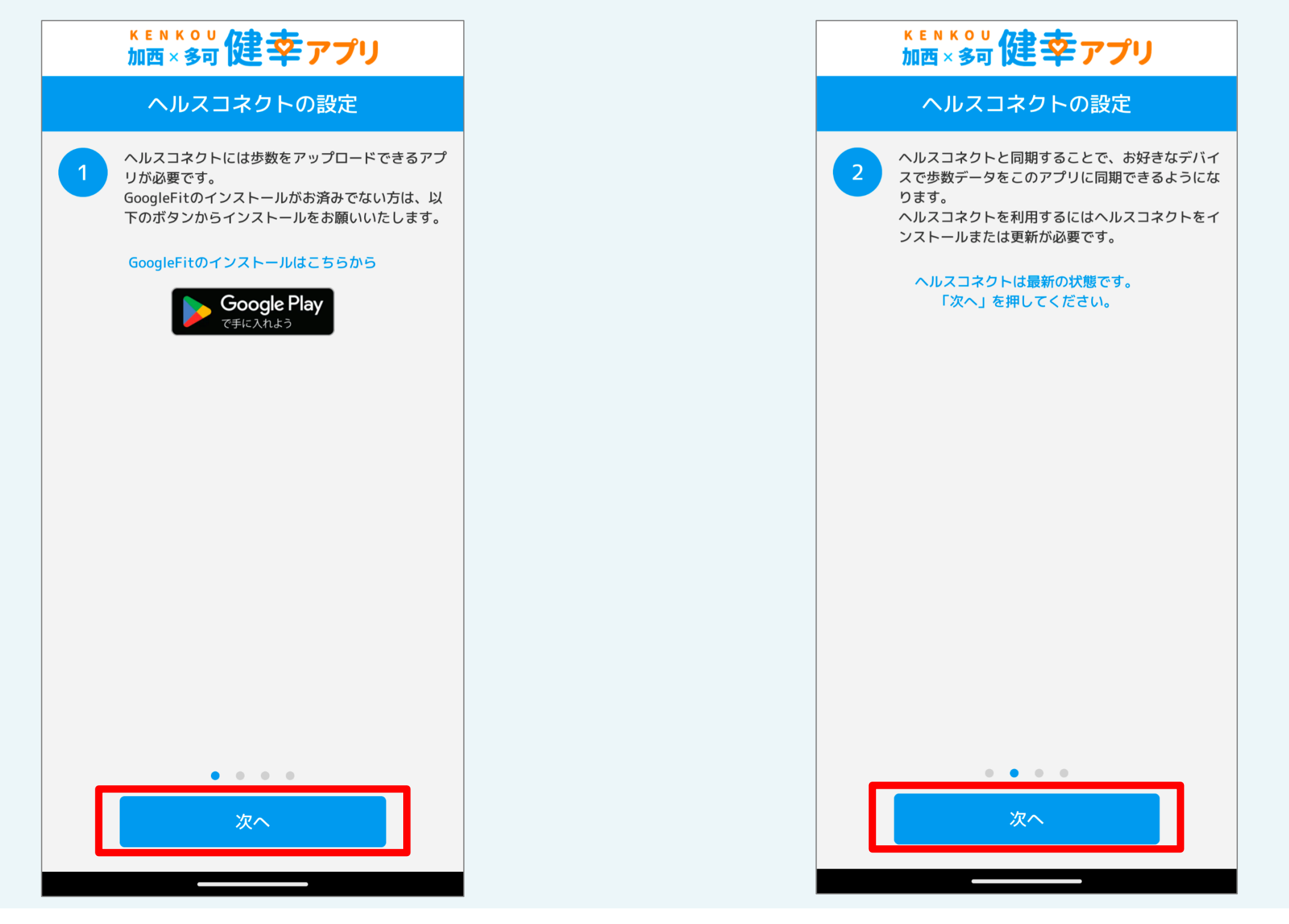

⑤Google fitとヘルスコネクトの連携を確認する必要がありますので、 『ヘルスコネクトの設定を確認する』からヘルスコネクトに遷移します。

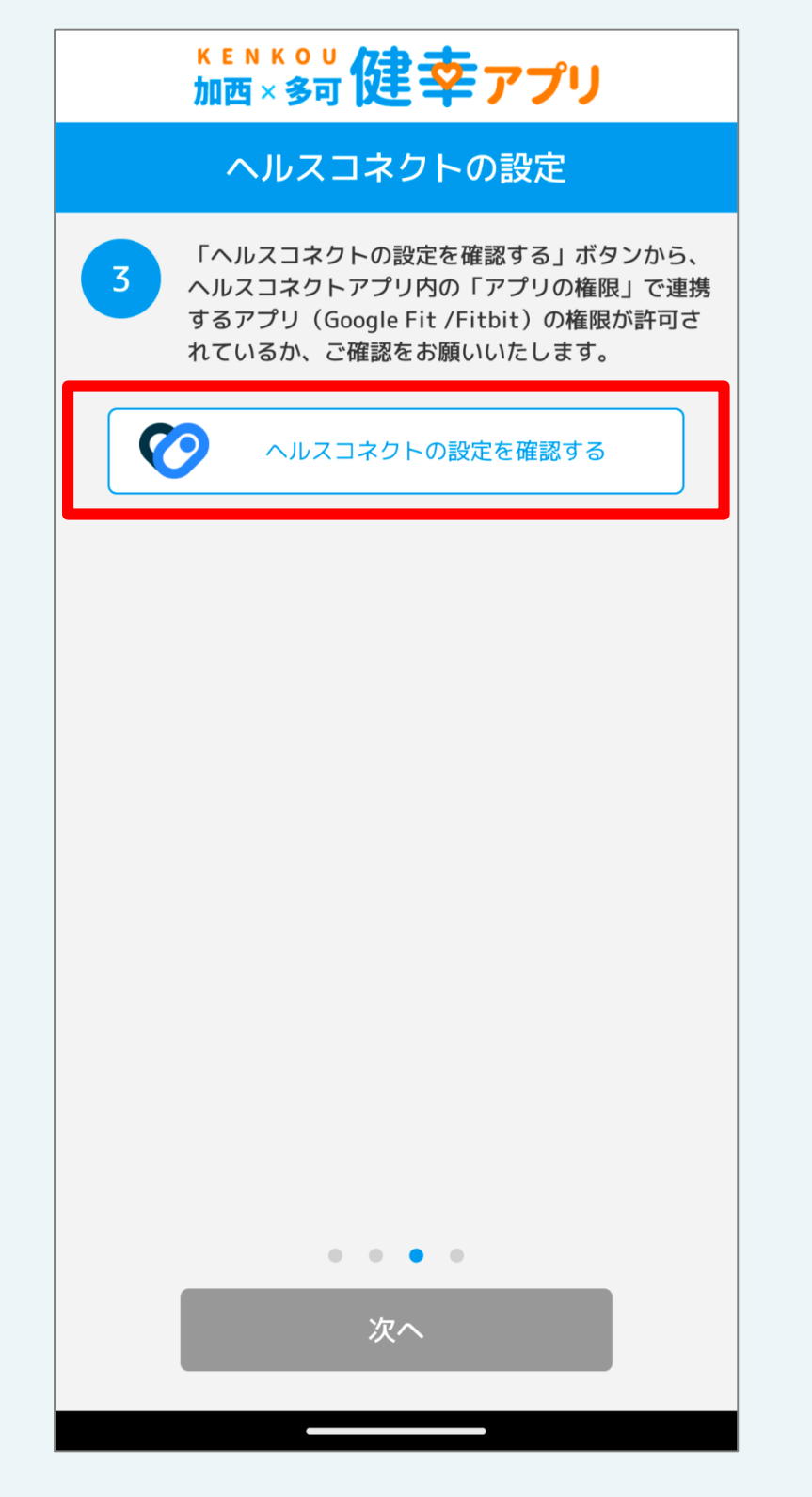

⑥『アプリの権限』を押し、アクセスが許可されているアプリに「Fit」 が表示されているか確認します。

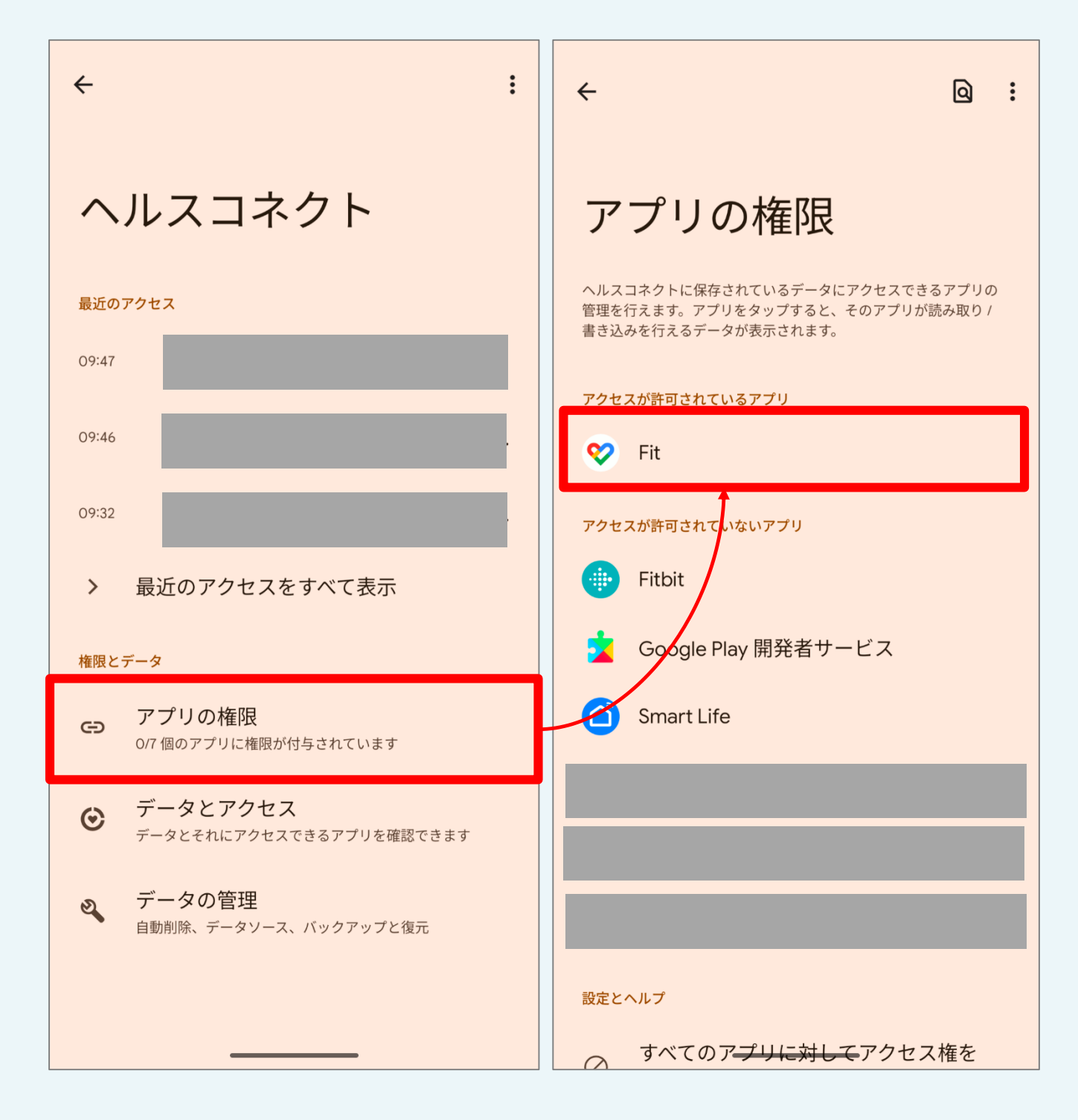

⑧設定「ON」の部分をタップすると、ヘルスコネクト設定画面に遷移します。 ⑦「加西・多可健幸アプリ」に戻り、 アプリがヘルスコネクトにアクセスすることを許可するか確認されますので、 『次へ』を押します。 『すべて許可』を設定し『許可』ボタンを押してください。 (『すべて許可』のボタンが青色になっていれば設定が有効です。) <sup>KENKOU</sup>健幸アプリ <sup>К Е N К О U</sup>加西×多可健幸アプリ ヘルスコネクトの設定  $\bigcirc$ ヘルスコネクトの設定 「ヘルスコネクトの設定を確認する」ボタンから、 3 ヘルスコネクトアプリ内の「アプリの権限」で連携 設定をONにすると、ヘルスコネクトのデータをも するアプリ (Google Fit /Fitbit) の権限が許可さ 加西・多可健幸アプリ にヘルスコ とにこのアプリの歩数データを作成します。 れているか、ご確認をお願いいたします。 ネクトへのアクセスを許可します ON OFF か?  $\bigcirc$ ヘルスコネクトの設定を確認する すべて許可 「加西・多可健幸アプリ」に読み取りを許可する Ż 歩数 Ż 距離 • • • • . . . . 次へ 設定完了 許可しない 許可

③すべての設定が完了すると「ON」の表示に切り替わり、『設定完了』ボタンが有効になります。ボタンを押して設定を完了してください。

| <sup>KENKOU</sup> 健幸アプリ                           |
|---------------------------------------------------|
| ヘルスコネクトの設定                                        |
| 4 設定をONにすると、ヘルスコネクトのデータをも<br>とにこのアプリの歩数データを作成します。 |
| ON OFF                                            |
|                                                   |
|                                                   |
|                                                   |
|                                                   |
|                                                   |
|                                                   |
|                                                   |
|                                                   |
|                                                   |
|                                                   |
|                                                   |
|                                                   |
| • • • •                                           |
| 設定完了                                              |
|                                                   |

▼ヘルスコネクト設定が完了すると、 歩数計測設定のヘルスコネクトが「連携済み」表示になります。

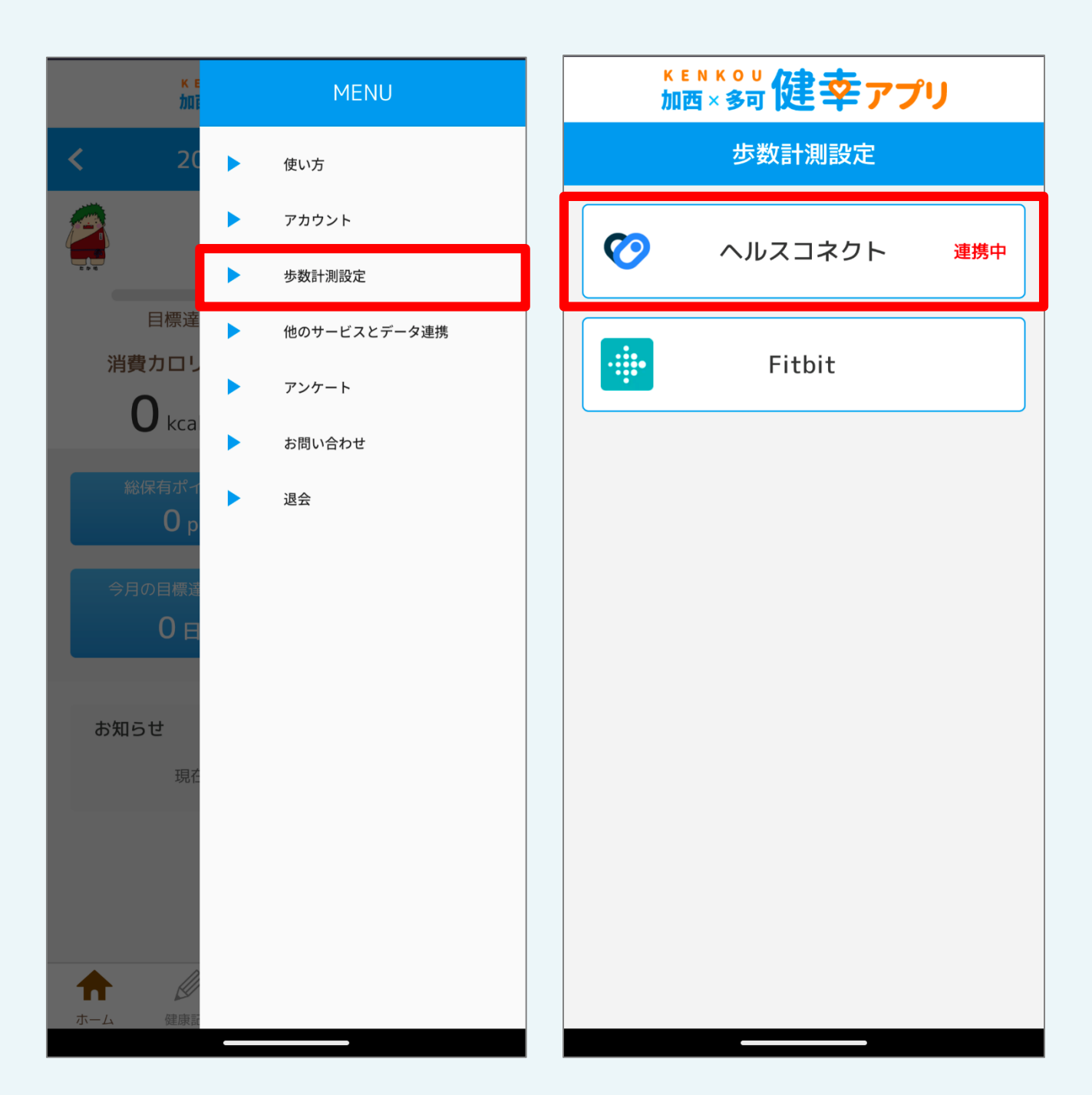